### ENKLERE OVERSIKT OVER GAVER OG BETALINGER MED VIPPSNUMMER

- Enklere for den som skal gi eller betale
- Enklere for den som mottar pengene

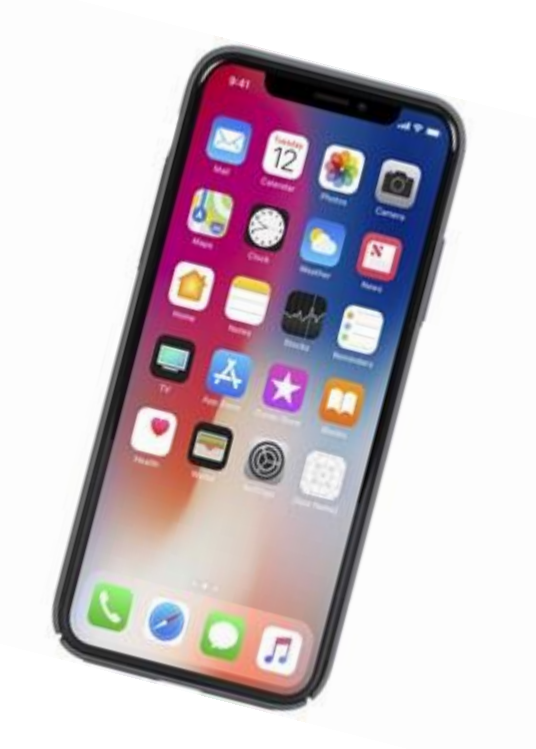

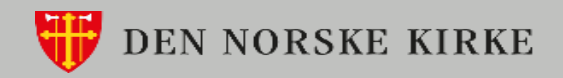

## NÅ ER DET MULIG Å OPPRETTER **KATEGORIER** UNDER HVERT ENKELT SALGSSTED I VIPPS

- Administrator kan enkelt opprette en kategorier under salgsstedet
- Kategorier gjør det enklere å skille ulike typer betalinger og gaver fra hverandre
- Kategoriene har egen QR kode som gjør det raskt og enkelt å betale eller gi en gave.

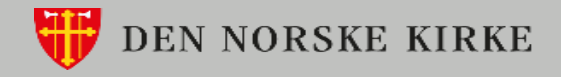

### HVORFOR KATEGORIER?

Dersom du har behov for å skille ulike betalinger fra hverandre, kan du nå opprette kategorier under salgsstedet ditt. Dette blir ryddigere enn å ha mange salgssteder når pengene skal inn i samme regnskap.

Med kategorier blir det enklere når du skal kontere, regnskapsføre og rapportere på salgsstedet. Eksempler kan være å skille takkoffer i gudstjeneste fra betaling for Taco–fredag eller betaling for en leir eller lignende.

Giver/betaler, betaler enkelt til riktig kategori ved å skanne QR koden for kategorien.

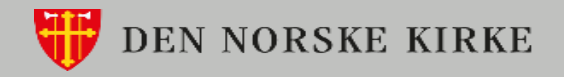

## GODE RÅD TIL DEG SOM VIL OPPRETTE KATEGORIER:

- Nytten av å bruke kategori som et undernivå under salgssted er at både betaler/den som gir en gave, og den som skal fører beløpet i regnskapet kan se hva beløpet gjelder, og skille gaver fra ulike typer kjøp.
- Det er viktig at de som skal opprette kategorier tenker nøye gjennom hvilken struktur man vil ha FØR man oppretter kategorier og samtidig bruker navn på kategoriene som presist uttrykker hva beløpet gjelder slik at det forstås både av betaler og den som fører regnskap.
- Det er lurt å tenke regnskap når man oppretter kategorier slik at beløpet kan føres direkte i f. eks rett avdeling i regnskapet.
- Foreløpig kan ikke rekkefølgen på kategorier endres under hvert salgssted etter opprettelse, og den kategori man oppretter først vil stå øverst. Dette må man tenke på når man oppretter kategorier.
- Dersom du har en kategori som bare bør brukes tidsavgrenset (julebasar), kan denne enkelt settes inaktivt inntil neste gang den settes aktiv igjen.
- Det er mulig å bruke QR kode per kategori for å skille mellom kategorier (materiell kan tas ut i portalen). Dette er en fin måte å hjelpe brukerne til å velge rett kategori. Det kan trykkes QR kode i gudstjenesteprogram og på plakater ved kiosk eller betalingssted

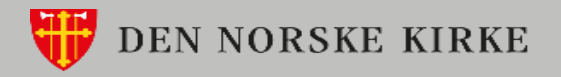

## Slik oppleves kategorier i appen for den som betaler

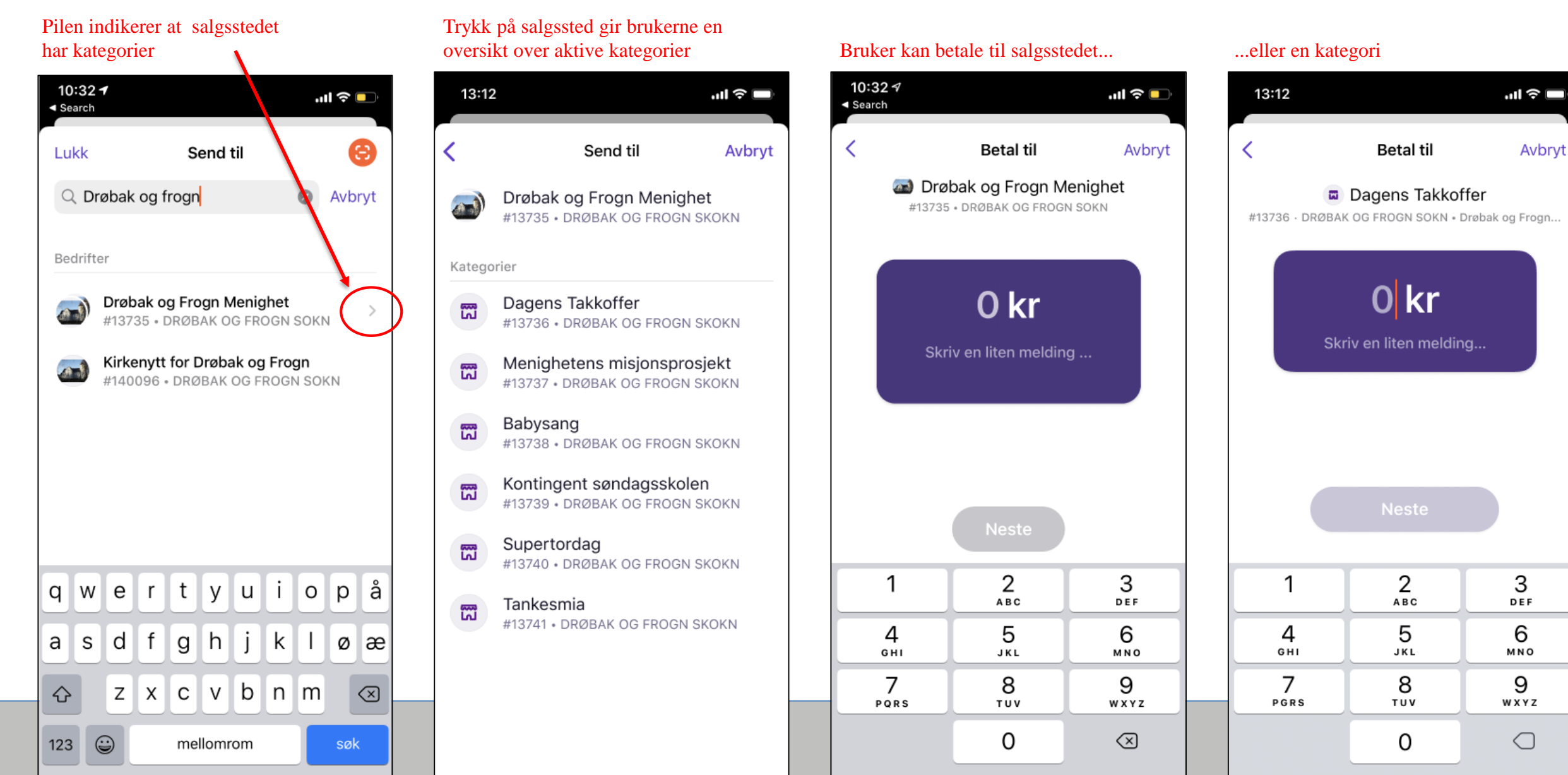

## KATEGORIER I APPEN - FOR DEN SOM BETALER

| Regler for søk                             |                                                                                                    |
|--------------------------------------------|----------------------------------------------------------------------------------------------------|
| Når vi skanner QR for salgssted            | Man kommer rett til betalingsflaten for salgsstedet                                                                                           |
| Når vi skanner QR for kategori             | Man kommer rett til betalingsflaten for kategorien                                                                                            |
| Når vi søker opp vippsnummer for salgssted | Man får treff på salgssted, og kommer til oversikt over kategorier ved å trykke på salgsstedet. Deretter velger man salgssted eller kategori. |
| Når vi søker opp vippsnummer for kategori  | Man får treff på kategori, og kan gå rett til betalingsflaten for kategorien                                                                  |
| Når vi søker opp navn på salgssted         | Man får treff på salgssted, og kommer til oversikt over kategorier ved å trykke på salgsstedet. Deretter velger man salgssted eller kategori. |
| Når vi søker opp navn på kategori          | Man får null treff. Kategorinavn er ikke søkbart.                                                                                             |
| I nærheten                                 | Man får treff på salgssted, og kommer til oversikt over kategorier ved å trykke på salgsstedet. Deretter velger man salgssted eller kategori. |
| Nylig søkte                                | Man får treff på salgssted, og kommer til oversikt over kategorier ved å trykke på salgsstedet. Deretter velger man salgssted eller kategori. |

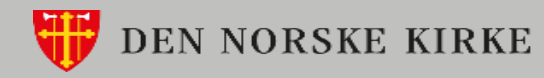

## Slik ser man at man er på en kategori, og ikke et salgssted

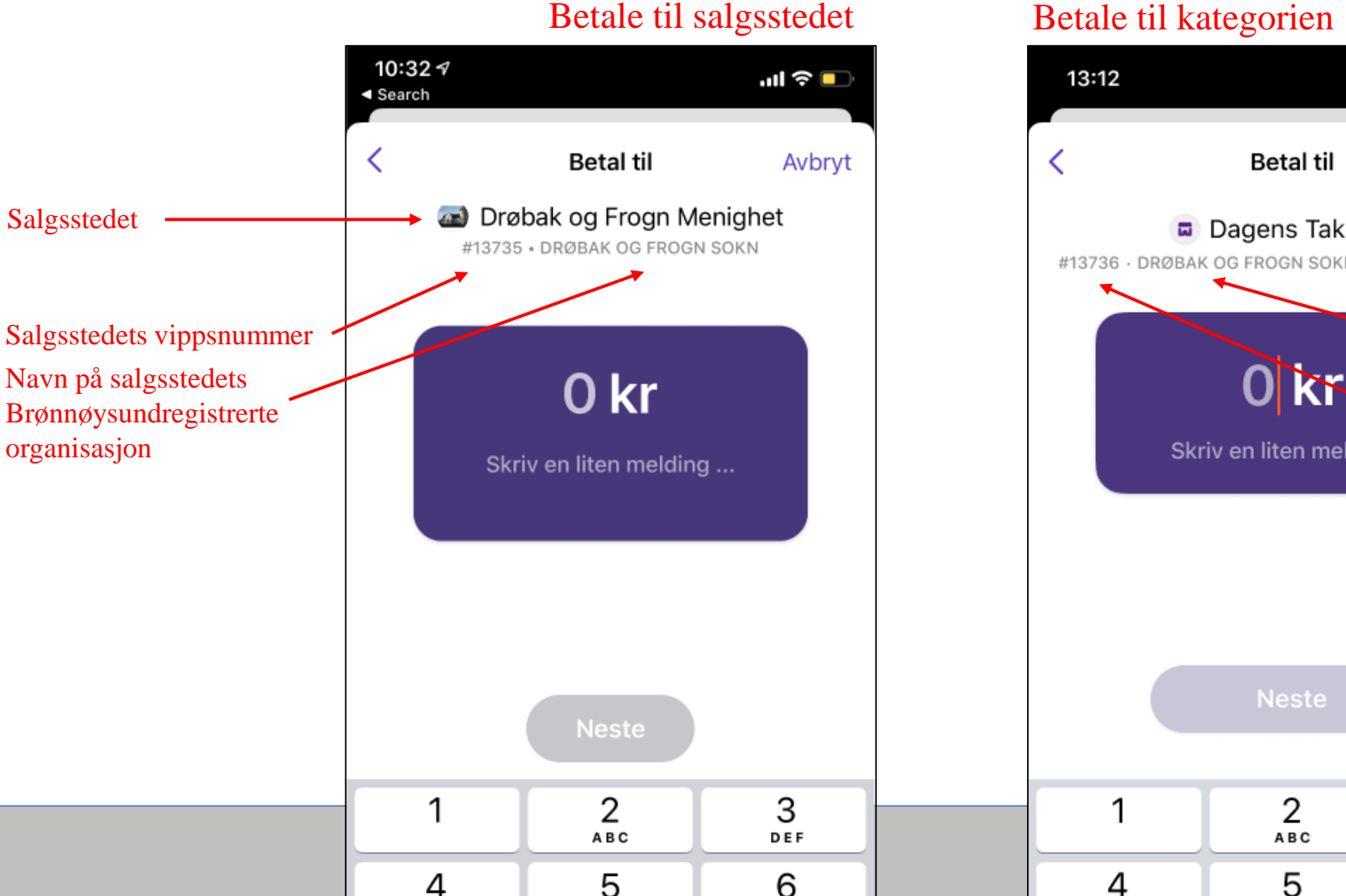

Betale til kategorien

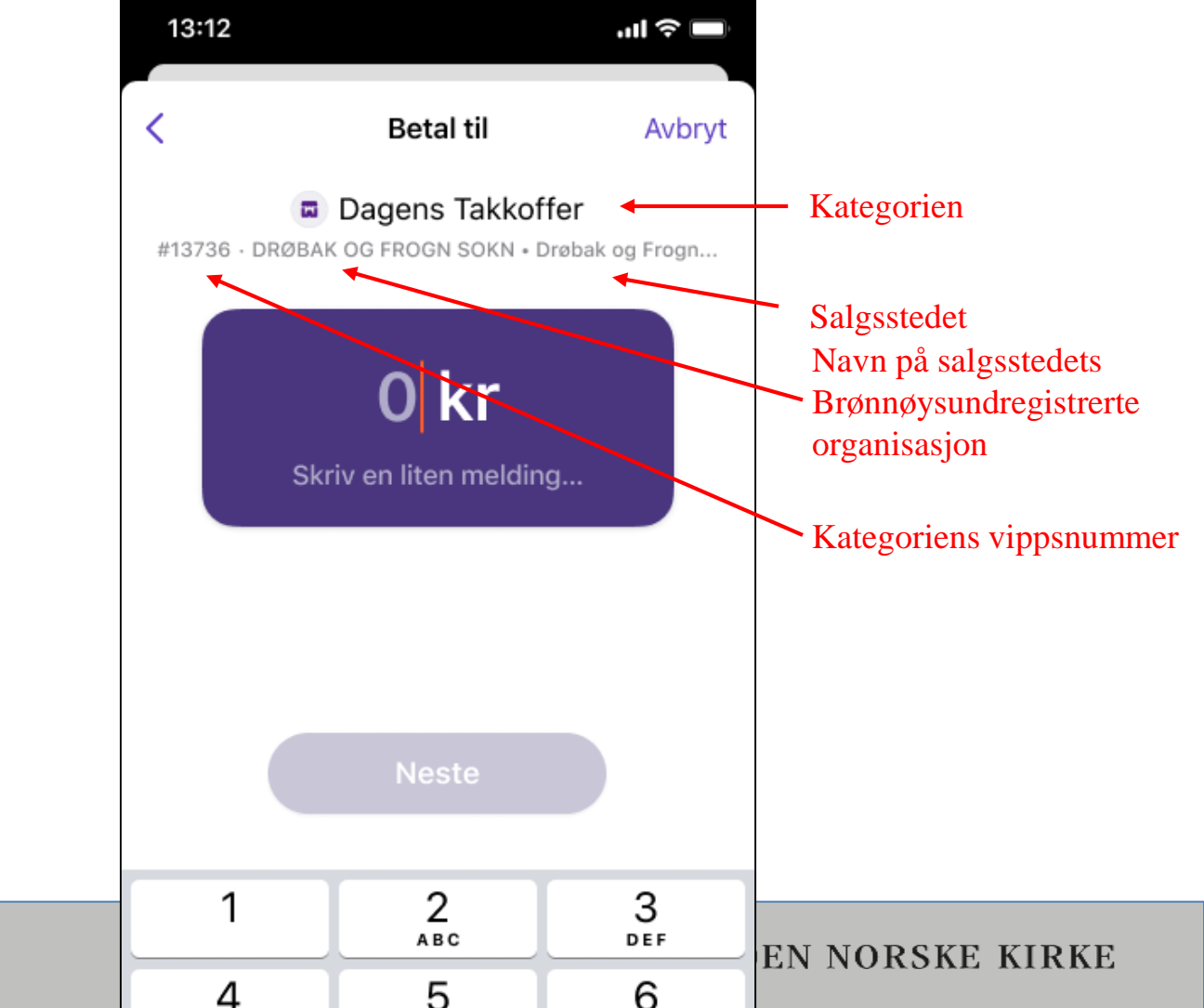

# Slik ser bekreftelsen ut når man har betalt til en kategori

Når man betaler til en kategori, viser betalingsbekreftelsen i appen hvilken kategori man har betalt til, kategoriens vippsnummer og navn på selskapet som er registrert i Brønnøysund.

Hvilket salgssted kategorien tilhører vises foreløpig ikke.

|                                                        | Betaling til                                         |
|--------------------------------------------------------|------------------------------------------------------|
| ##13736                                                | Dagens Takkoffer<br>• drøbak og frogn sokn           |
|                                                        | 200 kr                                               |
|                                                        |                                                      |
|                                                        | Vipps                                                |
| Status                                                 | Vipps<br>⊘ Penger sendt                              |
| Status<br>Dato                                         | Vipps<br>⊘ Penger sendt<br>20'02.2020, 14:43         |
| Status<br>Dato<br>Betalt av<br>Emma Dahl               | Vipps<br>⊘ Penger sendt<br>20'02.2020, 14:43         |
| Status<br>Dato<br>Betalt av<br>Emma Dahl<br>Betalt med | vipps<br>⊘ Penger sendt<br>20′02.2020, 14:43<br>••56 |

##13736 • DRØBAK OG FROGN SOKN Org.nr: 976 986 245 Dyrløkkebakken 1, 1448 Drøbak

## Kategoriene ligger under salgsstedet i VippsPortalen

Salgsstedet slik du kjenner det har fått et nytt element: Kategorier

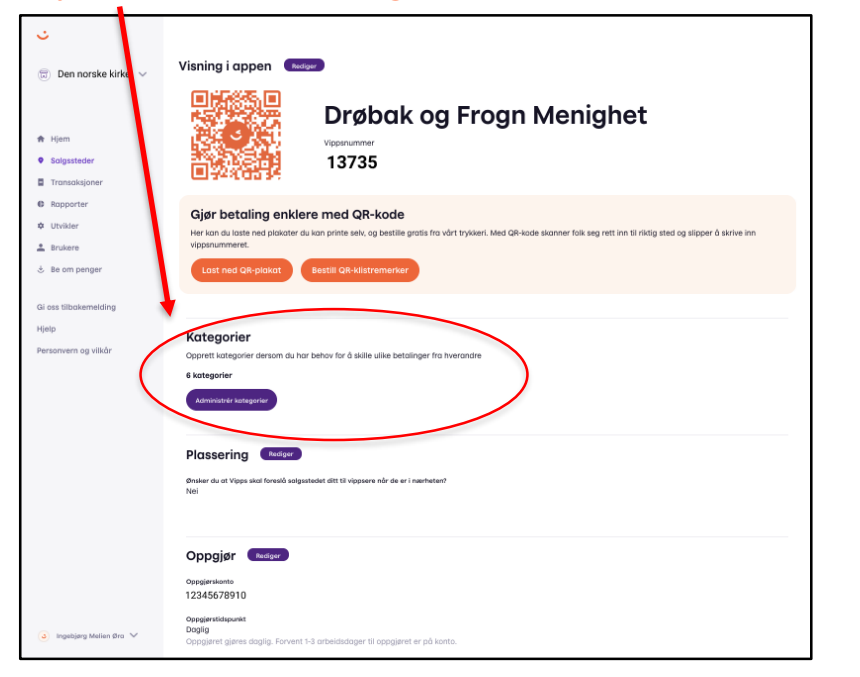

Hvis du har behov for å skille betalingene fra hverandre, f.eks for å forenkle bokføring, er det lurt å opprette kategorier under salgsstedet

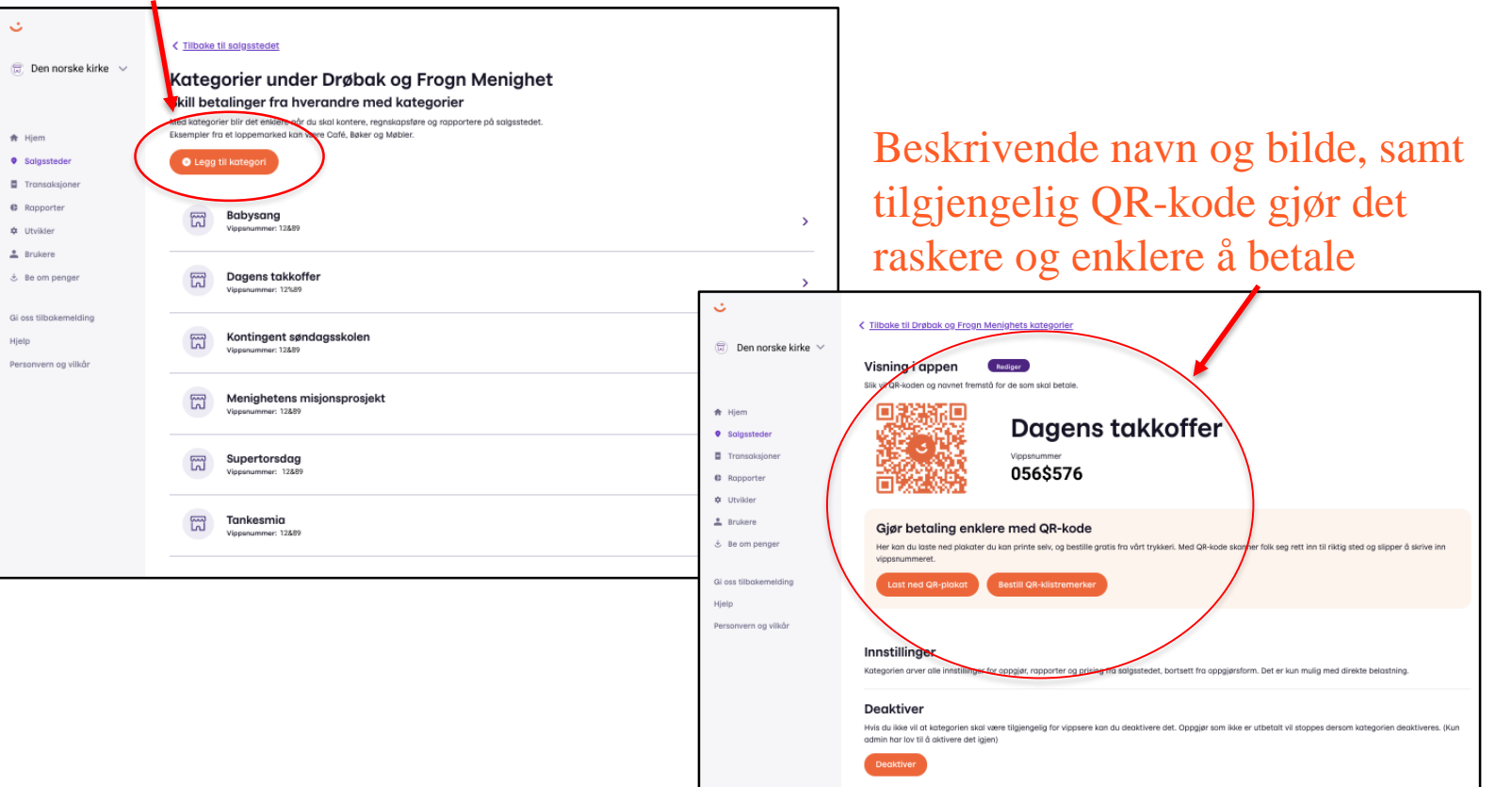

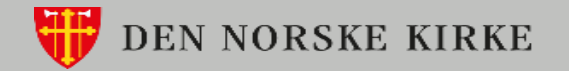

Kategorier har fått en egen kolonne i transaksjonsoversikten i VippsPortalen

| ,                           |                                       |                          |                  |                  |                |
|-----------------------------|---------------------------------------|--------------------------|------------------|------------------|----------------|
| Drøbak og Frogn<br>menighet | Transaksjoner                         |                          |                  |                  |                |
|                             | Filter Søk på ID                      |                          |                  |                  |                |
| Hjem                        | Periode                               | Status                   | Salgssteder      |                  |                |
| Salgssteder                 | Velg periode                          | ✓ Alle                   | ✓ Den veldedige  | organisasjonen 🗸 | Vis resultater |
| Transaksjoner               | Fra Til                               |                          | Kategorier       |                  |                |
| Rapporter                   | 01.04.2020                            |                          | Alle             | ~                |                |
| Utvikler                    |                                       |                          | $\frown$         |                  |                |
| Brukere<br>Be om penger     | Tidspunkt 🗸 🛛 Betalt av 🗸             | Til salgsted 🗸           | Kategori 🗸       | Status 🗸         | Beløp 🗸        |
|                             | 23.09.2017 12:13 Guro Johanson        | Drøbak og Frogn menighet | Dagens Takkoffer | ⊘ Salg           | 356,00 kr      |
|                             | 23.09.2017 12:13 Ingebjørg Melien Øra | Drøbak og Frogn menighet | Supertorsdag     | ⊘ Salg           | 356,00 kr      |
|                             | 23.09.2017 12:13 Tom-Tom Erik Isaksen | Drøbak og Frogn menighet | Supertorsdag     | ⊘ Salg           | 200,00 kr      |
|                             | 23.09.2017 12:13 Øyvind Nøren         | Drøbak og Frogn menighet | Supertorsdag     | ⊘ Salg           | 356,00 kr      |
|                             | 23.09.2017 12:13 Olea Strand Nilsen   | Drøbak og Frogn menighet | Dagens Takkoffer | ⊘ Salg           | 356,00 kr      |
|                             | 23.09.2017 12:13 Henrik Larsen        | Drøbak og Frogn menighet | Tanksmia         | ⊘ Salg           | 200,00 kr      |
| oos tilbakamaldina          | 23.09.2017 12:13 Fredrik Hansen       | Drøbak og Frogn menighet | Tanksmia         | ⊘ Salg           | 356,00 kr      |
| alp                         | 23.09.2017 12:13 Hanna Olsen          | Drøbak og Frogn menighet | Dagens Takkoffer | ⊘ Salg           | 356,00 kr      |
| rsonvern og vilkår          | 23.09.2017 12:13 Grethe Nilsen        | Drøbak og Frogn menighet | Babysang         | ⊘ Salg           | 200,00 kr      |
|                             | 23.09.2017 12:13 Ola Normann          | Drøbak og Frogn menighet | Babysang         | ⊘ Salg           | 356,00 kr      |

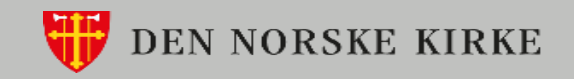

## Kategorier i oppgjørsrapportene

Oppgjørsrapportene gjenspeiler antall betalinger, omsetning og gebyr per kategori.

|                       |                                                                                                    | #12345      | Drøbak og Frogn Menighet    |
|-----------------------|----------------------------------------------------------------------------------------------------|-------------|-----------------------------|
| <del>ن</del>          |                                                                                                    | #590        | Supertorsdag                |
| Den norreke kirke vol | Oppgjør Omkostninger Periodiske                                                                                                    | #59         | Tankesmia                   |
| U Del Ilorake kirke 🔍 | Oppgjørsrapporter                                                                                                    | #594        | Menighetens misjonsprosjekt |
|                       | Periode                                                                                                    | #593        | Kontingent søndagsskolen    |
| 🕈 Hjem                | Fra Ta                                                                                                    | #59         | Dagens takkoffer            |
| Salgssteder           | 01.01.2020                                                                                                    |             |                             |
| Transaksjoner         |                                                                                                    | Oppgjør     |                             |
| C Ropporter           | Salgssteder                                                                                                    | Salgssted   |                             |
| ¢ Utvikler            | Q, Søk                                                                                                    | Drøbak og F | rogn Menighet               |
| 🛓 Brukere             | Verg cite Nullabil liste                                                                                                    | Bankkonto   | Oppgjørsform                |
| 🗄 Be om penger        | Prohibit on Emote Maniahest at 72 47                                                                                                    | 1234.56.78  | 910 Netto                   |
|                       | Crobolik og Progn menignet #12/Ha                                                                                                    | Dato        | Oppgjørs-ID Brutto s        |
| Gi oss tilbakemelding | Rapportformat                                                                                                    | 24.01.20    | 2000001 7                   |
| Hjelp                 | Komplett transaksjonsaversikt i Excel<br>Her finner du alle transaksjoner, også de som enda ikke er oppgjort. Navn på betoler og tilhørende meldingstekst kan inkluderes. | 28.01.20    | 2000002 2                   |
| Personvern og vilkar  | Oppgjørsrapport i PDF<br>Oversikt over nøkkeltall for valgt periode                                                                                                    | 10.02.20    | 2000003 2                   |
|                       | Eksport til regnskapssystemer                                                                                                    | 14.02.20    | 2000004 1                   |
|                       | transaksjonsovenskt som kan eksporteres til regnskapssystemer (asvjænt.zip)                                                                                               | 27.02.20    | 2000005 6                   |
|                       |                                                                                                    | 28.02.20    | 2000006                     |
|                       | Last ned                                                                                                    | 02.03.20    | 2000007                     |
|                       |                                                                                                    | 03.03.20    | 2000008 1                   |
|                       |                                                                                                    | 09.03.20    | 2000009 2                   |
|                       |                                                                                                    |             |                             |

### vops

Oppgjørsrapport Den norske kirke

Organisasionsnumme 12345678910

tapporteringsperiode 01.01.2020 - 06.05.2020

#### Omkostninger

| Vippsnr. | Salgsted                    | Antall betalinger | Omsetning | Gebyr |
|----------|-----------------------------|-------------------|-----------|-------|
| #12\$45  | Drøbak og Frogn Menighet    | 11                | 11,00     | 0,00  |
| #590     | Supertorsdag                | 5                 | 5,00      | 0,10  |
| #59      | Tankesmia                   | 5                 | 5,00      | 0,10  |
| #594     | Menighetens misjonsprosjekt | 1                 | 2,00      | 0,03  |
| #593     | Kontingent søndagsskolen    | 1                 | 1,00      | 0,02  |
| #59      | Dagens takkoffer            | 1                 | 8,00      | 0,12  |

| Dato     | Oppgjørs-ID | Brutto solg | Gebyr | Refundert | Oppgjørssum |
|----------|-------------|-------------|-------|-----------|-------------|
| 24.01.20 | 2000001     | 7,00        | -0,10 | 0,00      | 6,90        |
| 28.01.20 | 2000002     | 2,00        | -0,04 | 0,00      | 1,96        |
| 10.02.20 | 2000003     | 2,00        | 0,00  | 0,00      | 2,00        |
| 14.02.20 | 2000004     | 1,00        | 0,00  | 0,00      | 1,00        |
| 27.02.20 | 2000005     | 6,00        | -0,06 | 0,00      | 5,94        |
| 28.02.20 | 2000006     | 1,00        | 0,00  | 0,00      | 1,00        |
| 02.03.20 | 2000007     | 1,00        | 0,00  | 0,00      | 1,00        |
| 03.03.20 | 2000008     | 1,00        | 0,00  | 0,00      | 1,00        |
| 09.03.20 | 2000009     | 2,00        | -0,03 | 0,00      | 1,97        |

Vær klar over at kategorier og salgssteder kommer om hverandre dersom du laster ned oppgjør for flere salgssteder i en rapport. Det kan oppleves som mindre ryddig.

DEN NORSKE KIRKE

## Kategorier i oppgjørsrapportene i excel

Excel-rapportene viser kategoriene som har mottatt betaling, med salgstedsnavn og sum på nederste oppgjørslinje.

|              |                 | Oppgjørsrapport             |                  |                 |                 |                 |       |       |                  |             |              |             |               |
|--------------|-----------------|-----------------------------|------------------|-----------------|-----------------|-----------------|-------|-------|------------------|-------------|--------------|-------------|---------------|
| Bedriften    |                 |                             | Den norske kirke |                 |                 |                 |       |       |                  |             |              |             |               |
| Organisasj   | onsnummer       |                             | 1234567819       |                 |                 |                 |       |       |                  |             |              |             |               |
| Fra dato     |                 |                             | 01.01.2020       |                 |                 |                 |       |       |                  |             |              |             |               |
| Til dato     |                 |                             | 06.05.2020       |                 |                 |                 |       |       |                  |             |              |             |               |
| Transaksjo   | nene nederst er | nda ikke med på et oppgjør. |                  |                 |                 |                 |       |       |                  |             |              |             |               |
|              |                 |                             |                  |                 |                 |                 |       |       |                  |             |              |             |               |
| Salesdato    |                 | Salgsste d                  | Vippsnummer      | Produkt         | Transaksions-ID | Ordre-ID Brutto | Gebvr | Netto | Transaksionstype | Oppgiørs-ID | Oppgiørsdato | Oppgiørssum | Oppgiørskonto |
|              | 24.01.2020      | Drøbak og Frogn Menighet    | 12&3             | 4 Vipps Bedrift | 5711864573      | 1,00            | 0,00  | 1,00  | Salg             | 2000001     | 24.01.2020   |             |               |
|              | 24.01.2020      | Drøbak og Frogn Menighet    | 12&3             | 5 Vipps Bedrift | 5711864573      | 1,00            | 0,00  | 1,00  | Salg             | 2000001     | 24.01.2020   |             |               |
| /            | 24.01.2020      | Supertorsdag                | 12&3             | 6 Vipps Bedrift | 5711864573      | 1,00            | -0,02 | 0,98  | Salg             | 2000001     | 24.01.2020   |             |               |
|              | 24.01.2020      | Supertorsdag                | 12&3             | 7 Vipps Bedrift | 5711864573      | 1,00            | -0,02 | 0,98  | Salg             | 2000001     | 24.01.2020   |             |               |
|              | 24.01.2020      | Supertorsdag                | 12&3             | 8 Vipps Bedrift | 5711864573      | 1,00            | -0,02 | 0,98  | Salg             | 2000001     | 24.01.2020   |             |               |
|              | 24.01.2020      | Tankesmia                   | 12&3             | 9 Vipps Bedrift | 5711864573      | 1,00            | -0,02 | 0,98  | Salg             | 2000001     | 24.01.2020   |             |               |
|              | 24.01.2020      | Tankesmia                   | 12&4             | 0 Vipps Bedrift | 5711864573      | 1,00            | -0,02 | 0,98  | Salg             | 2000001     | 24.01.2020   |             |               |
| Til utbetali | ng netto        | Drøbak og Frogn Menighet    | 12&4             | 1               |                 |                 |       |       | 0                | 2000001     | 24.01.2020   | 6,90        | 12345678910   |
|              |                 |                             |                  |                 |                 |                 |       |       |                  |             |              |             |               |
|              | 28.01.2020      | Tankesmia                   | 12\$3            | 4 Vipps Bedrift | 5713219252      | 1,00            | -0,02 | 0,98  | Salg             | 2000002     | 28.01.2020   |             |               |
|              | 28.01.2020      | Tankesmia                   | 12\$3            | 5 Vipps Bedrift | 5713219252      | 1,00            | -0,02 | 0,98  | Salg             | 2000002     | 28.01.2020   |             |               |
| Til utbetali | ng netto        | Drøbak og Frogn Menighet    | 12\$3            | 6               |                 |                 |       |       |                  | 2000002     | 28.01.2020   | 1,96        | 12345678910   |
|              |                 |                             |                  |                 |                 |                 |       |       |                  |             |              |             |               |
|              | 10.02.2020      | Drøbak og Frogn Menighet    | 12*3             | 5 Vipps Bedrift | 5717712369      | 1,00            | 0,00  | 1,00  | Salg             | 2000003     | 10.02.2020   |             |               |
|              | 10.02.2020      | Drøbak og Frogn Menighet    | 543#4            | 4 Vipps Bedrift | 5717712369      | 1,00            | 0,00  | 1,00  | Salg             | 2000003     | 10.02.2020   |             |               |
| Til utbetali | ng netto        | Drøbak og Frogn Menighet    | 12*3             | 7               |                 |                 |       |       |                  | 2000003     | 10.02.2020   | 2,00        | 12345678910   |
|              |                 |                             |                  |                 |                 |                 |       |       |                  |             |              |             |               |
|              | 14.02.2020      | Drøbak og Frogn Menighet    | 543#4            | 4 Vipps Bedrift | 5719127311      | 1,00            | 0,00  | 1,00  | Salg             | 2000004     | 14.02.2020   |             |               |
| Til utbetali | ng netto        | Drøbak og Frogn Menighet    | 543#4            | 5               |                 |                 |       |       |                  | 2000004     | 14.02.2020   | 1,00        | 12345678910   |
|              |                 |                             |                  |                 |                 |                 |       |       |                  |             |              |             |               |
|              | 27.02.2020      | Drøbak og Frogn Menighet    | 1334/8           | 9 Vipps Bedrift | 5723233787      | 1,00            | 0,00  | 1,00  | Salg             | 2000005     | 27.02.2020   |             |               |
|              | 27.02.2020      | Supertorsdag                | 1334/9           | 0 Vipps Bedrift | 5723233787      | 1,00            | -0,02 | 0,98  | Salg             | 2000005     | 27.02.2020   |             |               |
|              | 27.02.2020      | Drøbak og Frogn Menighet    | 1334/9           | 1 Vipps Bedrift | 5723233787      | 1,00            | 0,00  | 1,00  | Salg             | 2000005     | 27.02.2020   |             |               |
|              | 27.02.2020      | Supertorsdag                | 1334/9           | 2 Vipps Bedrift | 5723233787      | 1,00            | -0,02 | 0,98  | Salg             | 2000005     | 27.02.2020   |             |               |
|              | 27.02.2020      | Drøbak og Frogn Menighet    | 1334/9           | 3 Vipps Bedrift | 5723233787      | 1,00            | 0,00  | 1,00  | Salg             | 2000005     | 27.02.2020   |             |               |
|              | 27.02.2020      | Tankesmia                   | 1334/9           | 4 Vipps Bedrift | 5723233787      | 1,00            | -0,02 | 0,98  | Salg             | 2000005     | 27.02.2020   |             |               |
| Til utbetali | ng netto        | Drøbak og Frogn Menighet    | 1334/9           | 5               |                 |                 |       |       |                  | 2000005     | 27.02.2020   | 5,94        | 12345678910   |

Vi har ikke gjort noe med CSV og XML-filene, da dette vil forstyrre for kunder som allerede har integrasjoner mot dagens filer: Dette vil feile om vi legger til eller trekker fra noe fra disse filene.

🚏 DEN NORSKE KIRKE

## Slik går du fram for å tilby betaling med QR

QR-kode gir raskere og enklere Vippsnummer-betaling. Alle salgssteder og kategorier har sin unike QR-kode som kan hentes og/eller bestilles i VippsPortalen

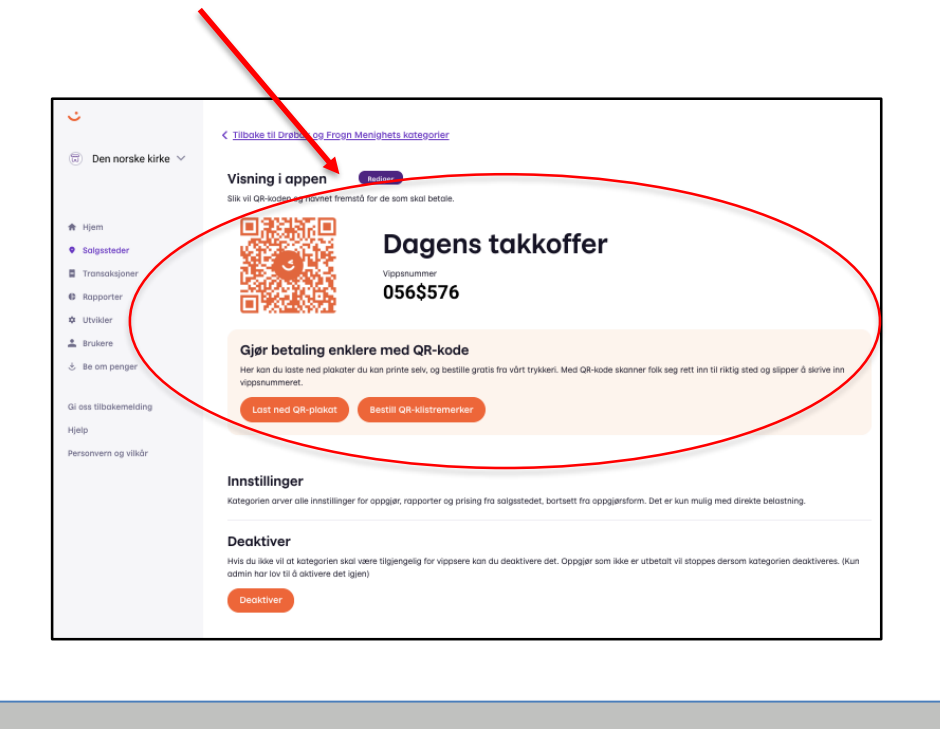

Kunden åpner skanner i Vipps, holder den mot QR-koden, og betaler. Dette er enklere og raskere enn å taste inn navn eller nummer og slik mer tilgjengelig for alle.

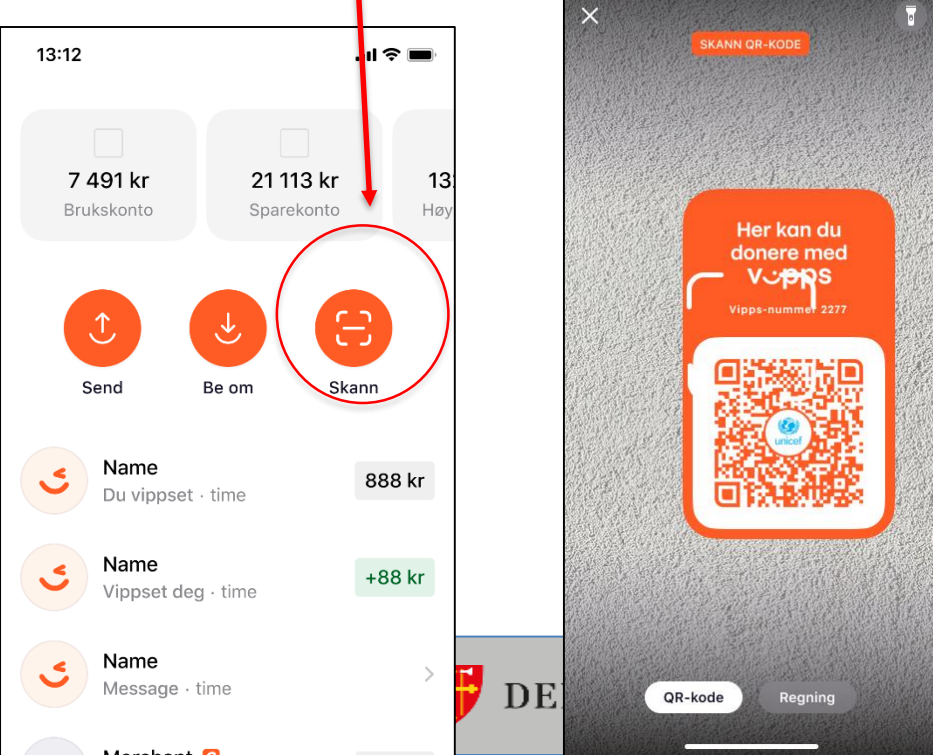

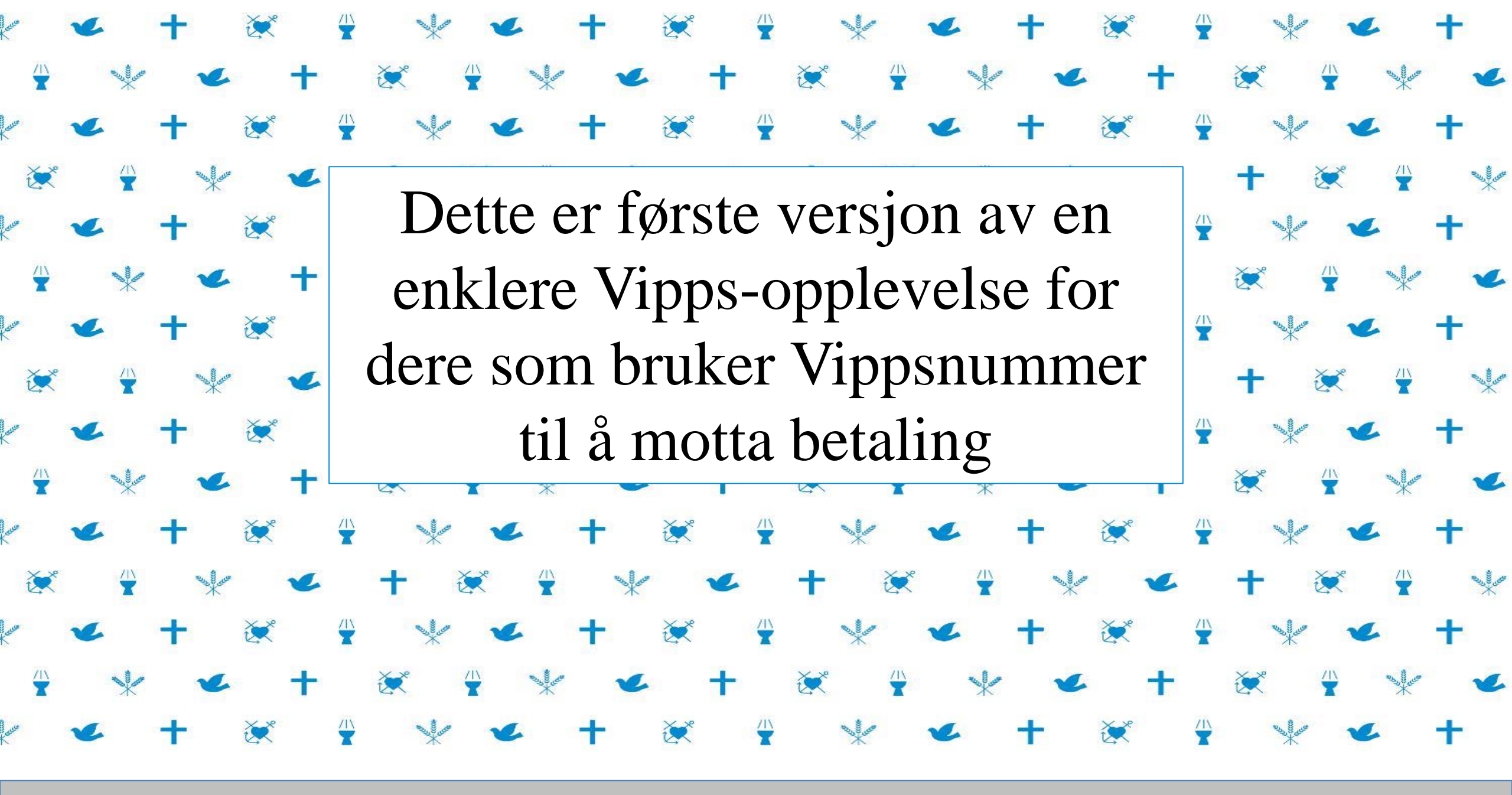

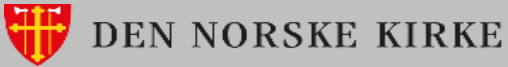